## Προσθήκη Ελληνικών στο Ubuntu Linux

πατάμε πάνω αριστερά και μας ανοίγει το πεδίο αναζήτησης, όπου γράφουμε τη λέξη "keyboard".

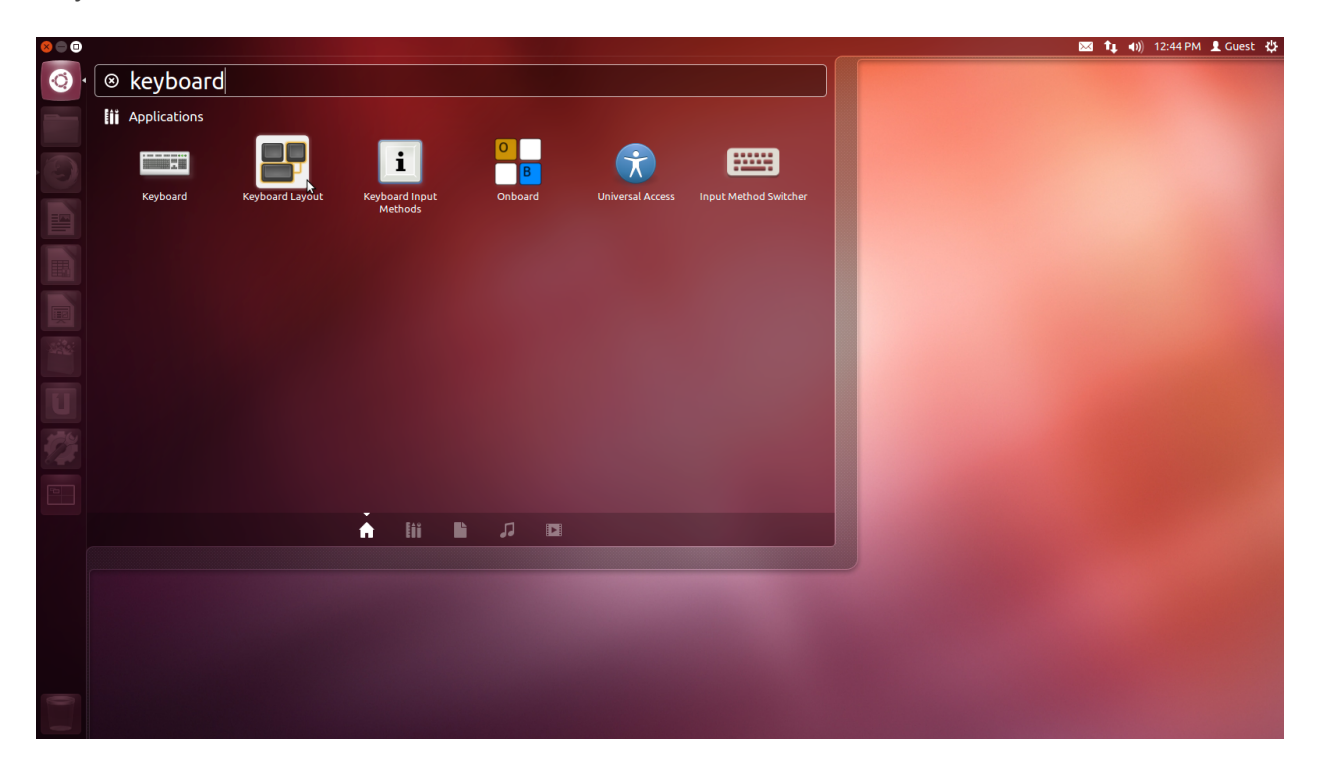

Από εκεί επιλέγουμε το εικονίδιο "Keyboard Layout".

Στο παράθυρο που ανοίγει, θα προσθέσουμε τα Ελληνικά, πατώντας το + κάτω αριστερά από τη λίστα των γλωσσών.

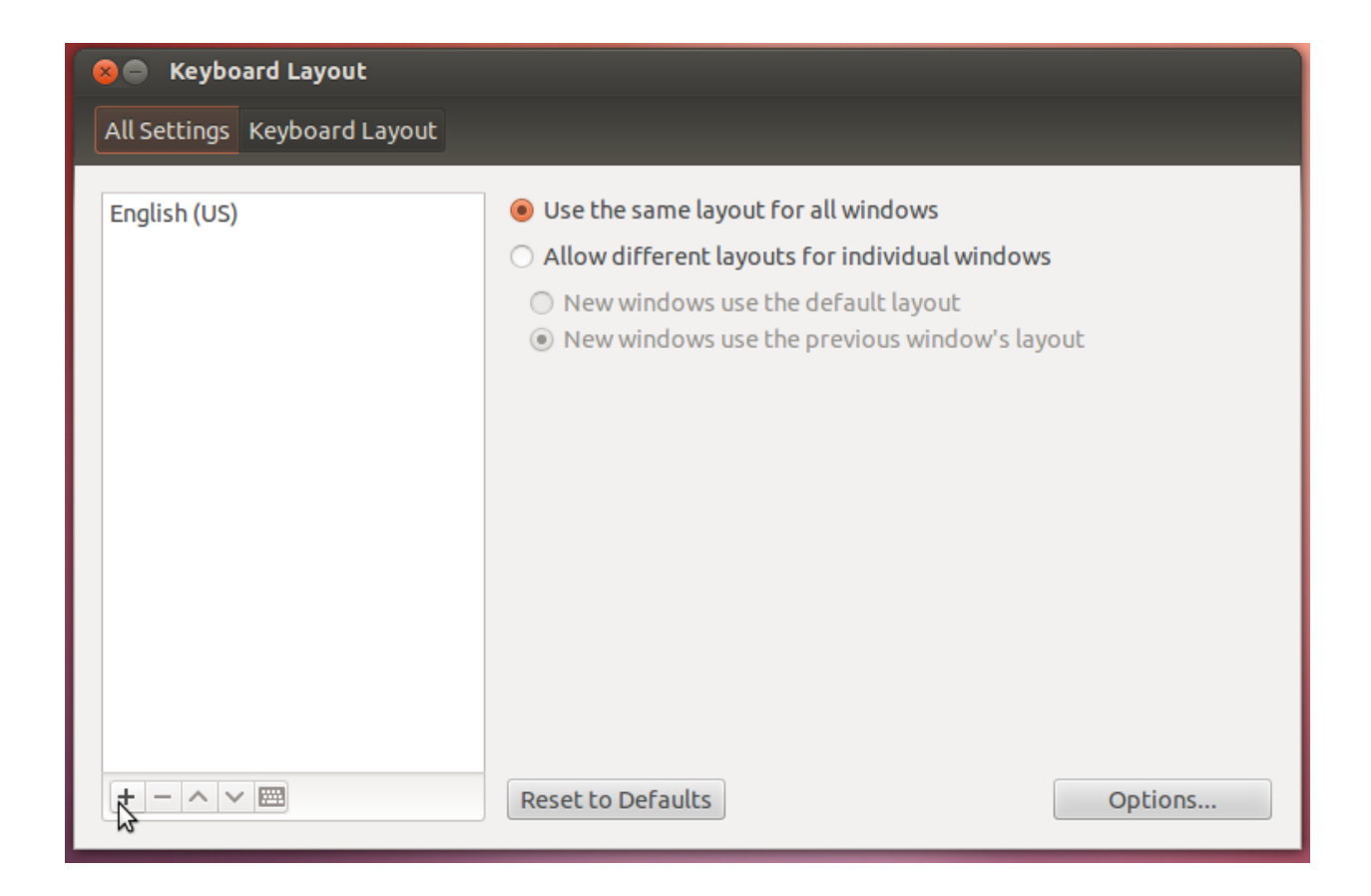

Από τη λίστα επιλέγουμε τα Ελληνικά (Greek ή Greek extended) και πατάμε add.

| 🗴 🖨 Keyboard Layout      |                                                                                                    |         |
|--------------------------|----------------------------------------------------------------------------------------------------|---------|
| All Settings Keyboard La | 😣 🖻 🗉 Choose a Layout                                                                                                    |         |
| English (US)             | Select an input source to add Bosnian (use Bosnian digraphs) Bosnian (US keyboard with Bosnian digraphs) Croatian (use Croatian digraphs) Croatian (US keyboard with Croatian digraphs) Croatian (US keyboard with Croatian digraphs) English (international AltGr dead keys) English (programmer Dvorak) German (dead grave acute) Greek Greek (eliminate dead keys) Greek (eliminate dead keys) Greek (polytonic) gr | out     |
|                          | Reset to Defaults                                                                                                    | Options |

Στη συνέχεια πρέπει να επιλέξουμε τον τρόπο με τον οποίο αλλάζουμε τις γλώσσες. Γι' αυτό πατάμε το Options.

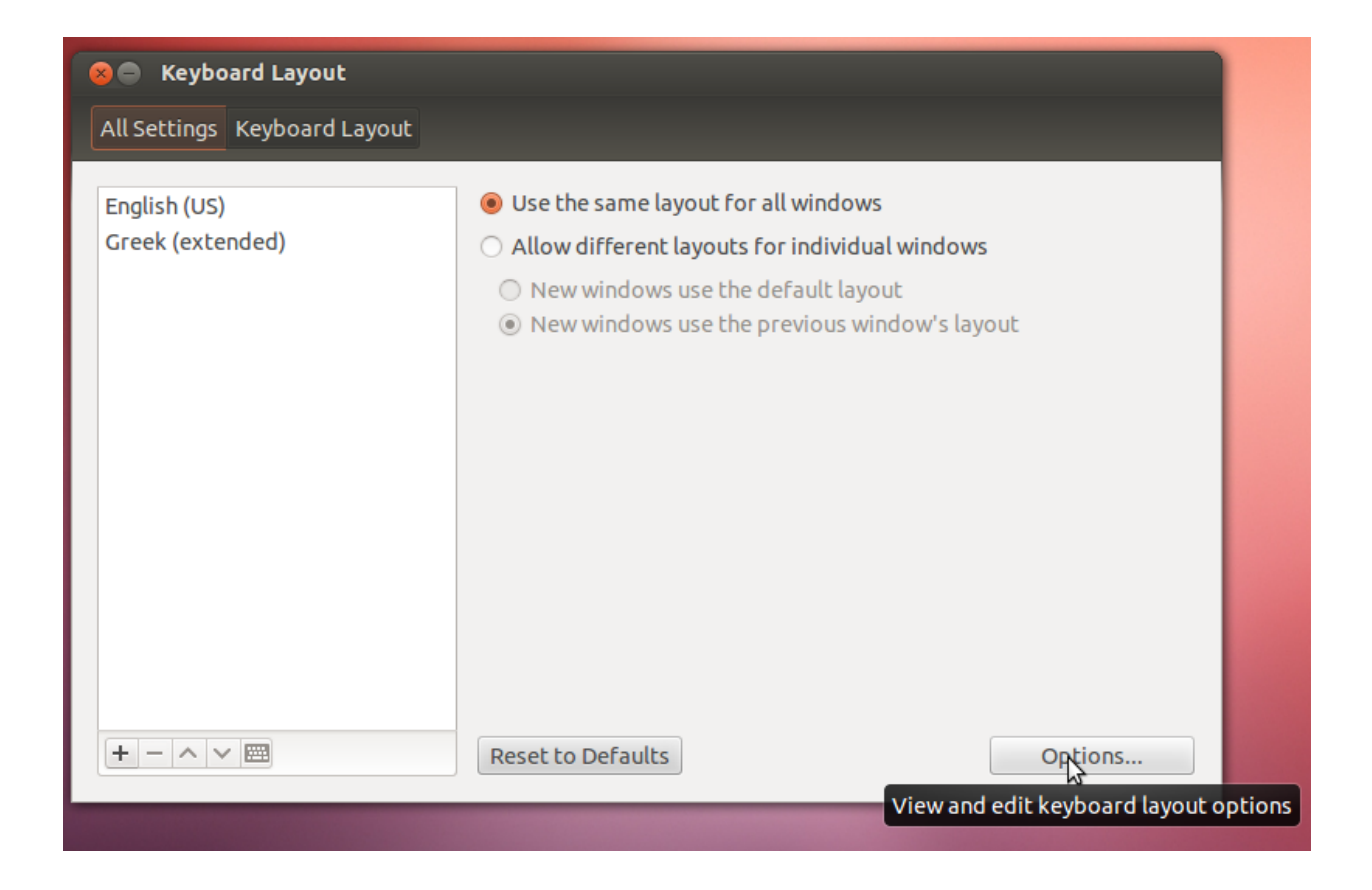

και από το παράθυρο που ανοίγει επιλέγουμε το "Key(s) to change layout" και επιλέγουμε το

Alt + Shift.

| 🗴 🖨 Keyboard Layout                                                                                                    |  |  |
|----------------------------------------------------------------------------------------------------|--|--|
| All Settings 🖡 😣 🗩 🗊 Keyboard Layout Options                                                                                                    |  |  |
| English (US)         Greek (extent         Adding currency signs to certain keys         Adding Esperanto circumflexes (supersigno)         Alt/Win key behavior         Caps Lock key behavior         Compose key position         Ctrl key position         Japanese keyboard options         Key sequence to kill the X server         Key(s) to change layout         Alt+Caps Lock         Alt+Ctrl         Alt+Space         Any Win key (while pressed)         Both Alt keys together |  |  |
|                                                                                                    |  |  |

| 🗴 🖨 Keyboard Layout           |                                                                                                    |  |
|-------------------------------|----------------------------------------------------------------------------------------------------|--|
| All Settings                  | 😣 🖻 🗊 Keyboard Layout Options                                                                                                    |  |
| English (US)<br>Greek (extend | <ul> <li>Ctrl key position</li> <li>Japanese keyboard options</li> <li>Key sequence to kill the X server</li> <li>Key(s) to change layout</li> <li>Alt+Caps Lock</li> <li>Alt+Ctrl</li> </ul> |  |
|                               | Alt+Shift Alt+Space Any Win key (while pressed) Both Alt keys together Both Ctrl keys together Both Shift keys together Caps Lock                                                             |  |
| +-^~.                         | Close                                                                                                    |  |

πατάμε close και κλείνουεμ το παράθυρο.

Θα παρατηρήσουμε ότι πάνω δεξιά θα φαίνεται η επιλεγμένη γλώσσα και θα αλλάζει με το Alt + Shift.

| 🛿 🖨 Keyboard Layout           |                                                                                                    |  |
|-------------------------------|----------------------------------------------------------------------------------------------------|--|
| All Settings                  | 😣 🖻 🗈 Keyboard Layout Options                                                                                                    |  |
| English (US)<br>Greek (extend | <ul> <li>Ctrl key position</li> <li>Japanese keyboard options</li> <li>Key sequence to kill the X server</li> <li>Key(s) to change layout</li> </ul> |  |
|                               | Alt+Caps Lock                                                                                                    |  |
|                               | Alt+Ctrl                                                                                                    |  |
|                               | ✓ Alt+Shift                                                                                                    |  |
|                               | □ Alt+Space                                                                                                    |  |
|                               | Any Win key (while pressed)                                                                                                    |  |
|                               | Both Alt keys together                                                                                                    |  |
|                               | Both Ctrl keys together                                                                                                    |  |
|                               | Both Shift keys together                                                                                                    |  |
|                               | Caps Lock                                                                                                    |  |
| +-^~,                         | Clyse options                                                                                                    |  |